## COUTS DIODBOX

Qu'est-ce que c'est dropbox ?

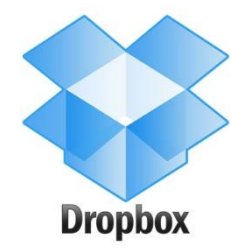

Dropbox c'est un service de stockage et de partage de fichiers. Ce logiciel est gratuit pour un stockage de 2GO. Pour obtenir plus d'espace, il faut soit payer, soit inviter des amis à installer dropbox (cela augmentera votre espace de 500Mo).

Comment utiliser dropbox ?

1) Utilisation avec le logiciel installé :

Sur votre ordinateur personnel (vos ordinateurs personnels), vous pouvez installer le programme en passant par www. dropbox.com

2) Si vous voulez charger un document sur un ordinateur sur lequel votre dropbox n'est pas installé, vous pouvez passer par le site, vous connecter avec votre login et mot de passe, et télécharger le(s) fichier(s).

Pour cela, clic droit sur le fichier ou dossier que vous voulez charger, et un menu déroulant apparaît.

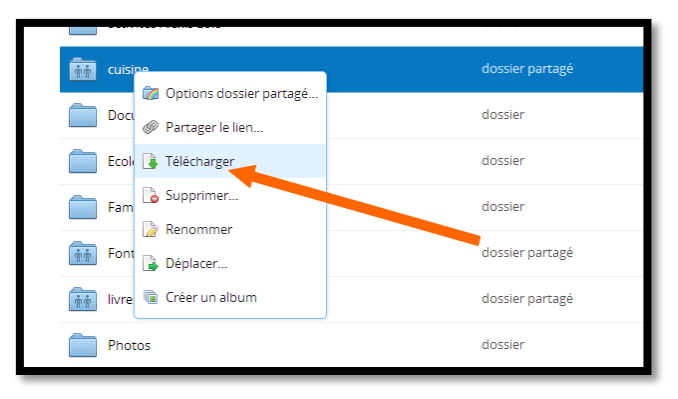

Sur votre ordinateur, il y a 2 manières d'accéder à dropbox. Soit en passant par le menu démarrer, soit en cliquant sur le paquet bleu qui a dû s'installer dans la barre de démarrage.

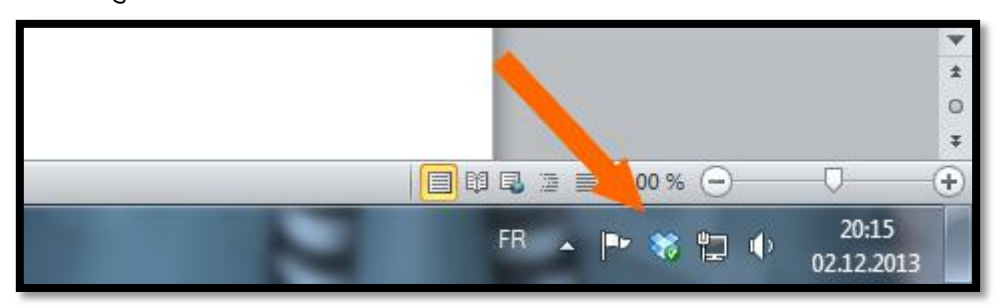

Une fois ouvert, dropbox fonctionne comme un dossier de votre ordinateur. Vous pouvez créer des sous-dossiers dedans.

Quels sont les différentes fonctions de dropbox ?

- si vous mettez un fichier dans votre dropbox, il apparaîtra automatiquement dans les différents dropbox installés à d'autres endroits (autre ordi, iphone, ipad,...) ainsi que sur le site.

- vous pouvez partager un dossier de votre dropbox avec quelqu'un d'autre. Exemple : je partage mes dossiers français – maths 5P – 6P avec différents collègues. Ainsi ils ont accès à tous ce que l'on met dedans, comme moi. Attention à ne pas supprimer un fichier qui ne vous appartiendrait pas car il serait à ce moment-là supprimé chez tout le monde.

Pour partager un dossier, faites un clic droit avec la souris sur le dossier et

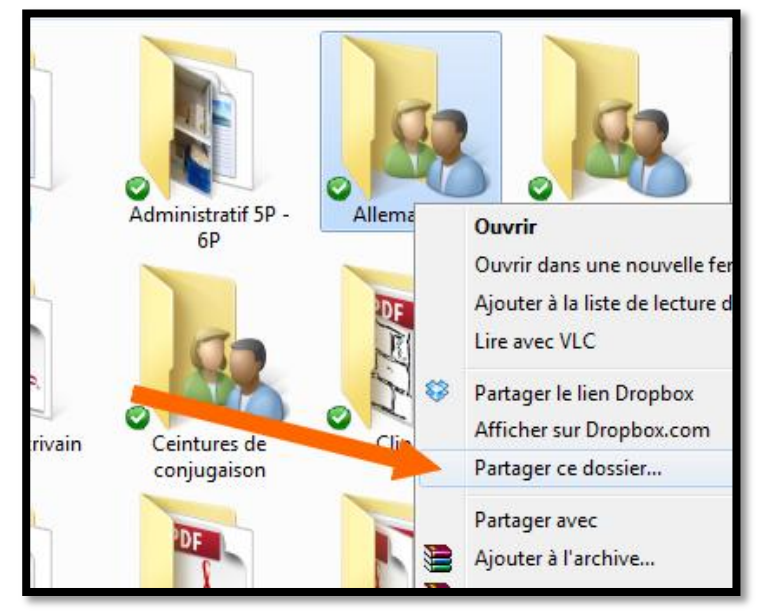

cliquez sur « partager ce dossier ». Et là vous arrivez sur le site et vous mettez l'adresse mail de la personne (adresse mail utilisée pour dropbox).

Lorsqu'un dossier est partagé, des petits bonhommes apparaissent sur le dossier.

- si par mégarde vous avez supprimé un dossier de dropbox, vous avez 30 jours pour le récupérer. Pour cela, cliquez sur la petite poubelle sur le site internet et les fichiers apparaîtront en gris.

| Obtenez gratuitement de l'espace !<br>Afficher fichiers supprimés |                     |
|-------------------------------------------------------------------|---------------------|
|                                                                   | <b>Q</b> Rechercher |
| Туре                                                              | Modifié             |
| dossier                                                           |                     |
| dossier                                                           | -                   |
| dossier partagé                                                   | -                   |

- si vous souhaitez partager un document avec quelques personnes, sans créer un dossier partagé, dropbox crée des liens automatiquement. Pour cela, cliquez sur le fichier à partager avec la souris de droite et choisissez « partager le lien dropbox ». Faites ensuite « coller » dans un document ou dans un mail, et un lien apparaîtra. Exemple :

https://www.dropbox.com/s/g6muey5vaedvw9c/lex idatas\_voca.pdf

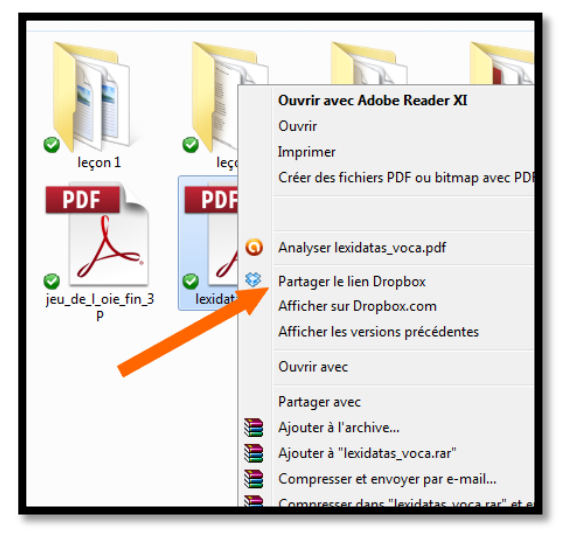